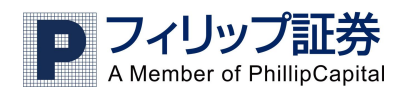

# フィリップ FX 取引システム ウェブ版 お取引マニュアル

目次

| はじめに                      | 2  |
|---------------------------|----|
| 推奨環境                      | 2  |
| ログイン方法                    | 2  |
|                           |    |
| 1.取引画面の見方について             | 4  |
| 取引レート画面                   | 4  |
| 注文一覧画面                    | 5  |
| 保有ポジション画面                 | 6  |
| 口座情報画面                    | 7  |
| 決済履歴画面                    | 8  |
| 2.サイドメニューについて             | 10 |
| 取引メニュー・通貨の設定・チャート・ウインドウ   | 10 |
| レイアウト・情報・ヘルプ              | 11 |
| 3.注文の仕方                   | 12 |
| 新規注文-成り行き                 | 12 |
| 新規注文-指值·逆指值               | 13 |
| プライスアラートについて              | 15 |
| 決済注文-成り行き                 | 16 |
| 決済注文-指値/逆指値               | 18 |
| ①新規注文と同時に発注する場合           | 18 |
| ②保有ポジションへ指値/逆指値を設定する場合    | 20 |
| ③発注した新規指値へ指値/逆指値を設定する場合   | 22 |
| ポジションのヘッジ(両建て)について        | 24 |
| 4.チャートについて                | 25 |
| ツールバーの操作について              | 25 |
| テクニカル分析ツールの表示について         | 26 |
| 5.Market Win 24           | 27 |
| 6.取引履歴レポート(取引報告書)         | 29 |
| Account Statement(取引レポート) | 30 |
| Trading Statistics        | 31 |
|                           |    |

2013年12月10日作成

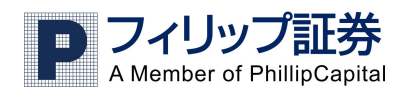

## ◇推奨環境

Java が必要 (Java 1.6 以降のもの) Windows: Vista、7、8 Mac: Leopard 以降のものに対応

# ◇ログイン方法

1. 弊社のホームページ(<u>http://www.phillip.co.jp/fx/</u>)にある「口座ログイン」ボタンをクリック

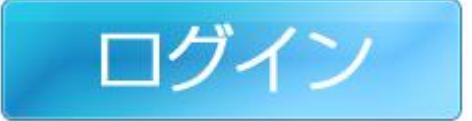

2.「FX 取引ログイン」というページが開きますので、ウェブ版の欄にあるオレンジの「ミニロ座」を クリックします。

フィリップFX ログイン一覧

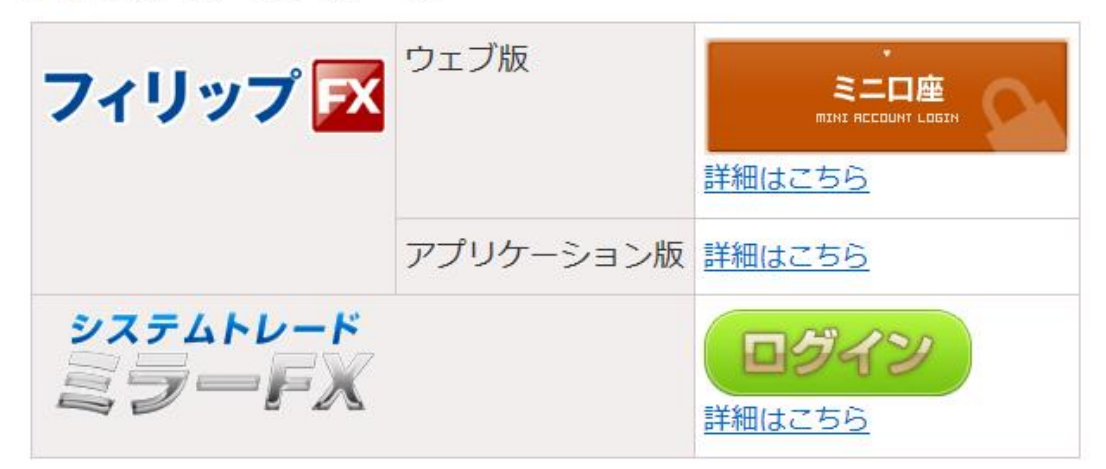

デモロ座の場合は「詳細はこちら」をクリックし表示される青い「デモミニロ座」をクリックします。

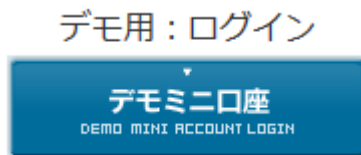

※以下の URL から直接上記のページを表示することができます。

http://www.phillip.co.jp/fx/fx\_login.php

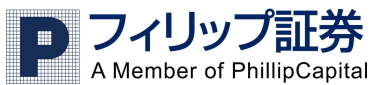

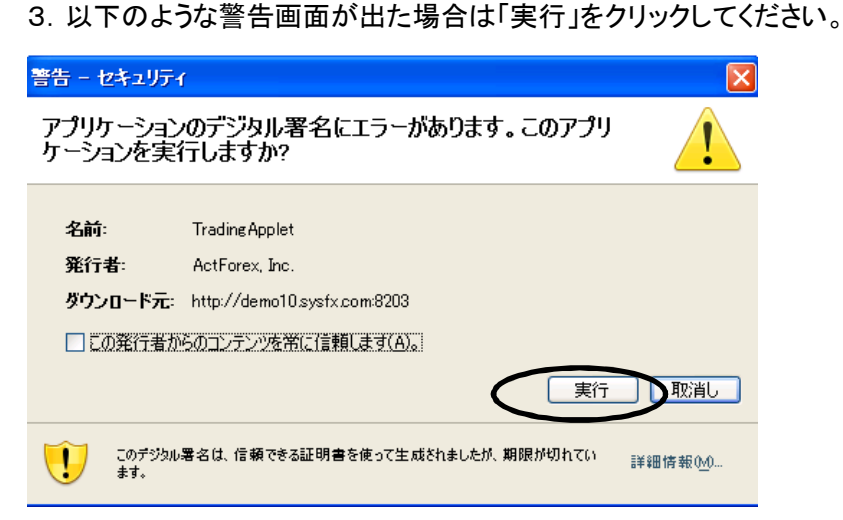

4. ログイン画面が開きますので、ユーザーIDとパスワードを入力して「Login」をクリックします。

| Login: ActWebTrader - v.5.6.81 |                    |  |  |  |  |  |  |
|--------------------------------|--------------------|--|--|--|--|--|--|
| ユーザー名                          |                    |  |  |  |  |  |  |
| バスワード                          |                    |  |  |  |  |  |  |
| Language                       | Japanese 🗸         |  |  |  |  |  |  |
| Save password                  | Forgot my password |  |  |  |  |  |  |
|                                | 🧞 Login            |  |  |  |  |  |  |

5. 以下のような取引画面が開きます

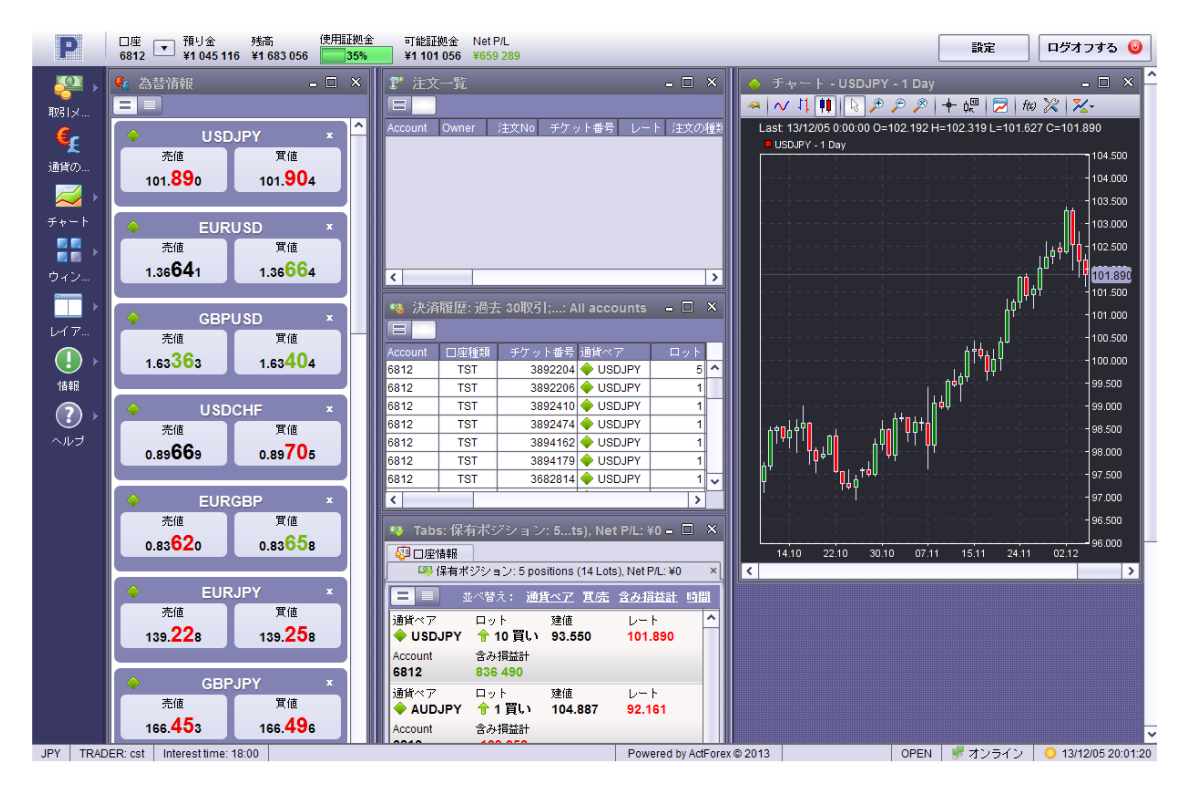

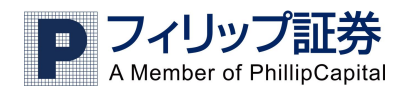

## 1.取引画面の見方について

### 取引レート画面(為替情報)

取引レート画面は弊社ディーリングデスクから提供される現在執行可能なレートを表示します。取引レート画面は 個別の通貨ペアの取引レート画面で構成されています。

取引レート画面の例

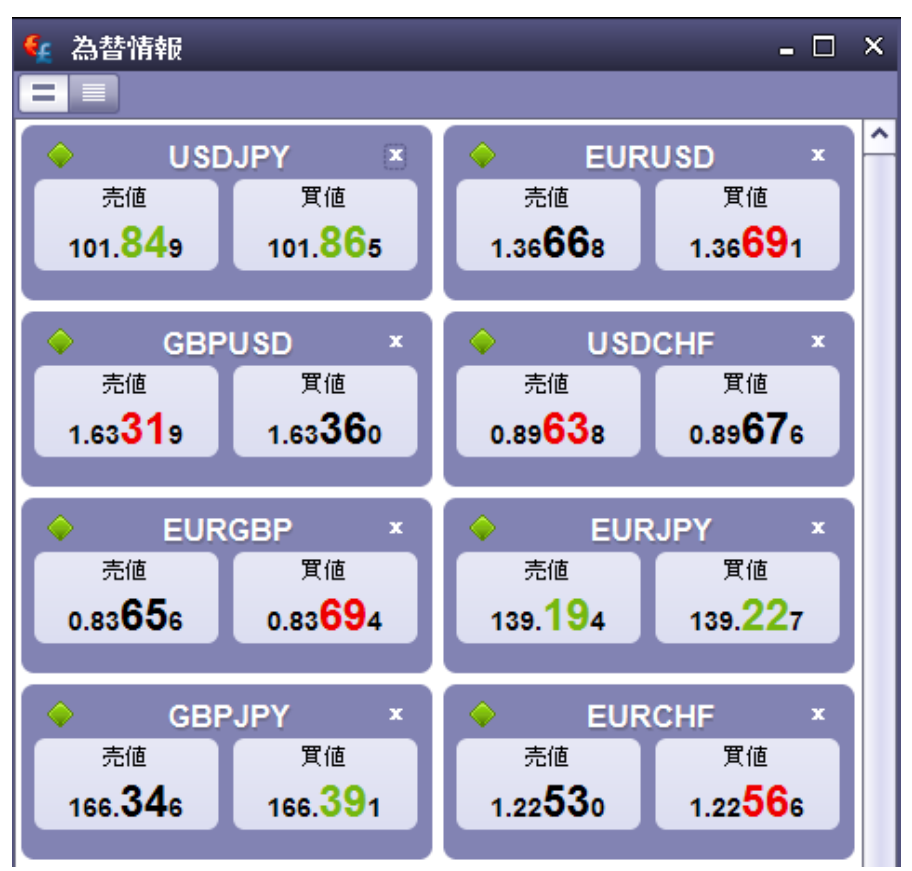

※通貨ペアの表示位置は個々の通貨ペアをクリック、ドラッグすることによって自由に配置を移動できます。 指定の通貨ペアの上にカーソルを合わせクリックし、カーソルが「こに変わったら、移動して面上の好きな所 にドラッグし配置変更を行います。

この取引レート画面では簡易表示モードと詳細表示モードを切り替えること現状での取引レートだけではなく、その日の高値や安値を確認することもできます。

<簡易表示モード/詳細表示モード切替方法(各画面共通)> 取引レートの上にあるスイッチで切り替えます。左側クリックで簡易表示、右側クリックで詳細表示です。

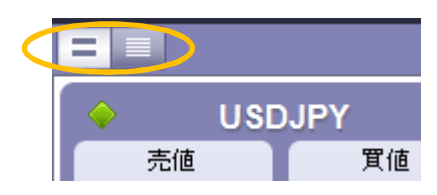

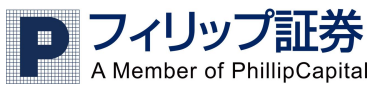

取引レート画面・詳細表示の例

| ද 為替情    | 報       |         |         |         | - 0      | × |
|----------|---------|---------|---------|---------|----------|---|
|          |         |         |         |         |          |   |
| 通貨ペア     | ピッドレー   | アスクレー   | 高値      | 安値      | 時間       |   |
| 🔶 USDJPY | 101.801 | 101.814 | 101.983 | 101.654 | 23:22:23 |   |
| 🔶 EURU   | 1.36670 | 1.36692 | 1.36738 | 1.36633 | 23:22:23 |   |
| 🔶 GBPU   | 1.63309 | 1.63349 | 1.63403 | 1.63310 | 23:22:22 |   |
| 🔶 USDC   | 0.89649 | 0.89685 | 0.89686 | 0.89620 | 23:22:22 |   |
| 🔶 EURG   | 0.83663 | 0.83703 | 0.83689 | 0.83646 | 23:22:22 |   |
| 🔶 EURJPY | 139.127 | 139.159 | 139.355 | 138.972 | 23:22:23 |   |
| 🔶 GBPJPY | 166.253 | 166.297 | 166.582 | 166.064 | 23:22:23 |   |
| EURC     | 1.22539 | 1.22578 | 1.22561 | 1.22546 | 23:22:22 |   |
| 🔶 USDC   | 1.06530 | 1.06571 | 1.06635 | 1.06460 | 23:22:22 |   |
| 🔶 AUDU   | 0.90584 | 0.90620 | 0.90694 | 0.90376 | 23:22:21 |   |
| 🔶 NZDU   | 0.81972 | 0.82010 | 0.82312 | 0.81965 | 23:22:22 |   |
| CHFJPY   | 113.508 | 113.551 | 113.697 | 113.394 | 23:22:23 |   |
| CADJPY   | 95.518  | 95.558  | 95.638  | 95.443  | 23:22:23 |   |
| 🔶 AUDJPY | 92.212  | 92.250  | 92.346  | 92.118  | 23:22:23 |   |
| NZDJPY   | 83.446  | 83.486  | 83.752  | 83.467  | 23:22:23 |   |
| 🔶 GBPCHF | 1.46427 | 1.46478 | 1.46532 | 1.46398 | 23:22:21 |   |
| ZARJPY   | 9.729   | 9.769   | 9.738   | 9.736   | 23:22:22 |   |
| HKDJPY   | 13.1267 | 13.1309 | 13.1502 | 13.1130 | 23:22:23 |   |
| NOKJPY   | 16.5485 | 16.5595 | 16.5745 | 16.5395 | 23:22:22 |   |

## <u>注文一覧画面</u>

注文一覧画面は現在出されている全ての指値(逆指値)注文に関する情報を表示します。注文の変更と削除もこ こで行えます。

注文一覧·簡易表示

| ᢪ 注文一覧               |                            |                              |                                   | ₽ X                                     |
|----------------------|----------------------------|------------------------------|-----------------------------------|-----------------------------------------|
|                      |                            |                              | 並べ替え                              | : <u>注文の種類 通貨ペア</u> <u>Proximity</u> 時間 |
| 通貨ペア<br>✦ USDJPY     | ロット<br><mark>會 1 買い</mark> | <b>買</b> い<br><b>101.500</b> | Order (Account)<br>3895101 (6812) | 時間<br>13/12/05 23:48:28                 |
| 注文の種類<br>Entry Limit |                            |                              | Proximity<br><mark>460</mark>     |                                         |
|                      |                            |                              |                                   |                                         |

注文一覧·詳細表示

| 2 注文一覧 ロー・シーン ロー・シーン ロー・シー・ロー・シーン ロー・シー・シーン ロー・シーン ロー・シーン ロー・シーン ロー・シーン ロー・シーン ロー・シーン ロー・シーン ロー・シーン ロー・シーン ロー・シーン ロー・シーン ロー・シーン ロー・シーン ロー・シーン ロー・シーン ロー・シーン ロー・シーン ロー・シーン ロー・シーン ロー・シーン ロー・シーン ロー・シーン ロー・シー・シーン ロー・シーン ロー・シーン ロー・シーン ロー・シーン ロー・シーン ロー・シーン ロー・シーン ロー・シーン ロー・シーン ロー・シーン ロー・シーン ロー・シーン ロー・シーン ロー・シーン ロー・シーン ロー・シーン ロー・シーン ロー・シーン ロー・シーン ロー・シーン ロー・シーン ロー・シーン ロー・シーン ロー・シーン ロー・シー・シーン ロー・シー・シーン ロー・シーン ロー・シーン ロー・シーン ロー・シー・シーン ロー・シーン ロー・シーン ロー・シーン ロー・シーン ロー・シーン ロー・シーン ロー・シーン ロー・シーン ロー・シーン ロー・シーン ロー・シーン ロー・シーン ロー・シーン ロー・シーン ロー・シーン ロー・シーン ロー・シーン ロー・シーン ロー・シーン ロー・シーン ロー・シーン ロー・シーン ロー・シーン ロー・シーン ロー・シーン ロー・シーン ロー・シー シー・シーン ロー・シーン ロー・シーン ロー・シーン ロー・シーン ロー・シーン ロー・シーン ロー・シーン ロー・シーン ロー・シーン ロー・シーン ロー・シーン ロー・シーン ロー・シーン ロー・シーン ロー・シーン ロー・シーン ロー・シーン ロー・シーン ロー・シーン ロー・シー ロー・シー ロー・シー ロー・シー ロー・シー ロー・シー ロー・シー・シー ロー・シー ロー・シー ロー・シー ロー・シー ロー・シー ロー・シー ロー・シー ロー・シー ロー・シー ロー・シー ロー・シー ロー・シー ロー・シー ロー・シー・シー ロー・シー ロー・シー ロー・シー・シー ロー・シー ロー・シー ロー・シー・シー ロー・シー ロー・シー・シー ロー・シー ロー・シー ロー・シー ロー・シー・シー ロー・シー ロー・シー ロー・シー・シー ロー・シー・シー ロー・シー・シー・シー・シー・シー ロー・シー・シー・シー・シー・シー・シー・シー・シー・シー・シー・シー・シー・シー |       |         |        |  |       |  |        |     |    | ت × |         |           |  |                |
|----------------------------------------------------------------------------------------------------|-------|---------|--------|--|-------|--|--------|-----|----|-----|---------|-----------|--|----------------|
|                                                                                                    |       |         |        |  |       |  |        |     |    |     |         |           |  |                |
|                                                                                                    | Owner | 注文No    | チケット番号 |  | 注文の種類 |  | 通貨ペア   | ロット | 買店 | 売値  | 買値      | Proximity |  | イフダン (ストップ) 注文 |
| 6812                                                                                                    | CS    | 3895101 |        |  | EL    |  | USDJPY | 1   | В  |     | 101.500 | 473       |  |                |

| Account | お客様の口座番号です                     |
|---------|--------------------------------|
| Owner   | お客様のログイン ID です                 |
| 注文 No.  | 指値(逆指値)の注文番号です                 |
| チケット番号  | 保有中の注文の番号です。決済の指値の場合は記入されています。 |

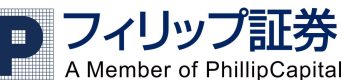

| 注文の種類      | 注文のタイプです。EL(新規指値)ES(新規逆指値)L(リミット)S(ストップ) |
|------------|------------------------------------------|
| トレールエントリー  | トレール幅を設定し新規指値注文を入れた場合、そのトレール幅を表示。        |
| 通貨ペア       | 該当の注文の通貨ペアです                             |
| ロット        | 注文のロット数です。(注文枚数)                         |
| 買/売        | 売りまたは買い注文を表します。S(売り)B(買)                 |
| Proximity  | 現在のマーケットレートと設定したレートの差を pip 数で表します。       |
| イフダン(ストップ) | ストップをあらかじめ設定した場合に表示されます                  |
| イフダン(リミット) | リミットをあらかじめ設定した場合に表示されます                  |
| トレールストップ   | トレール幅を設定しストップ注文を出した場合のトレール幅を表します。        |
| ОСО        | OCO 注文を出した場合の、相対する注文の注文番号を表示します。         |
| 時間         | 注文を出した時のニューヨーク時間を表します。                   |

## 保有ポジション画面

保有ポジション画面は現在保有しているポジションに関する情報を表示します。純損益の確認や、ポジションの決済、ストップ・リミットの設定が行えます。

保有ポジション・簡易表示

| 🤜 保有ポジション: 5 positions (14 Lots), Net P/L: ¥0 🔤 🗟 |                               |               |                 |                   |                                   |  |  |  |  |
|---------------------------------------------------|-------------------------------|---------------|-----------------|-------------------|-----------------------------------|--|--|--|--|
|                                                   |                               |               |                 |                   | <sup>、替え</sup> : 通貨ペア 貫売 含み損益計 時間 |  |  |  |  |
| 通貨ペア<br>✦ USDJPY                                  | ロット<br><mark>全 10 買い</mark>   | 建值<br>93.550  | レート<br>102.112  | チケット番号<br>3698822 | 時間<br>13/04/03 2:27:44            |  |  |  |  |
| Account<br>6812                                   | 含み損益計<br><mark>858 690</mark> |               | リミット<br>105.000 |                   |                                   |  |  |  |  |
| 通貨ペア<br>◆ AUDJPY                                  | ロット<br><mark>全 1 買い</mark>    | 建值<br>104.887 | レート<br>92.388   | チケット番号<br>3711354 | 時間<br>13/04/12 2:24:41            |  |  |  |  |
| Account<br>6812                                   | 含み損益計<br>-106 782             |               |                 |                   |                                   |  |  |  |  |
| 通貨ベア<br>📥 сно юм                                  | ロット<br>- ▲ 1 高내               | 建值<br>133 691 | レート<br>139 501  | チケット番号<br>3966077 | 時間<br>13/10/17 3·20·25            |  |  |  |  |

保有ポジション・詳細表示

| 📪 保有    | 🧛 保有ポジション: 5 positions (14 Lots), Net P/L: ¥0 ロー・ス |       |         |        |     |             |         |                |      |          |         |          |        |         |
|---------|----------------------------------------------------|-------|---------|--------|-----|-------------|---------|----------------|------|----------|---------|----------|--------|---------|
|         |                                                    |       |         |        |     |             |         |                |      |          |         |          |        |         |
| Account | 口座種類                                               | Owner | チケット番号  | 通貨ペア   | ロット | 買 <u></u> 庑 | 建値      | 決済             | ストップ | トレールストップ | リミット    | ロットあたり損益 | 損益P    | Intere: |
| 6812    | TST                                                | CS    | 3698822 | USDJPY | 10  | В           | 93.550  | <u>102.087</u> |      |          | 105.000 | 8 537    | 85370  | 2 49    |
| 6812    | TST                                                | CS    | 3711354 | AUDJPY | 1   | В           | 104.887 | <u>92.364</u>  |      |          |         | -12 523  | -12523 | 18 20   |
| 6812    | TST                                                | CS    | 3866077 | EURJPY | 1   | S           | 133.681 | <u>139.467</u> |      |          |         | -5 786   | -5786  | -15     |
| 6812    | TST                                                | CS    | 3888040 | AUDJPY | 1   | В           | 93.236  | <u>92.364</u>  |      |          |         | -872     | -872   | 80      |
| 6812    | TST                                                | CS    | 3894283 | USDJPY | 1   | В           | 102.200 | <u>102.087</u> |      |          |         | -113     | -113   |         |

| Account | お客様の口座番号                       |
|---------|--------------------------------|
| 口座種類    | 口座の種類です。T(通常口座)G(グループ口座)       |
| Owner   | お客様のログイン ID                    |
| チケット番号  | 保有中のポジションの番号です。                |
| 通貨ペア    | 保有ポジションの通貨ペアを表示します。            |
| ロット     | 保有ポジションのロット数を表します。             |
| 買/売     | 保有ポジションが売りか買いかを表します。S(売り)B(買い) |
| 建值      | 成立したレートを表します                   |

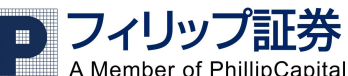

| 決済       | 保有しているポジションを現時点で決済する場合のレートです。      |
|----------|------------------------------------|
| ストップ     | ストップ注文を出した場合には、ストップレートを表示します       |
| トレールストップ | トレールストップ注文を出した場合のトレール幅を表します。       |
| リミット     | リミット注文を出した場合には、リミットレートを表示します。      |
| 損益 P     | 現在のポジションに発生している損益を累計ピップ数で表示します。    |
| ロットあたり損益 | 1ロット(枚)あたりの損益をピップ数で表示します。          |
| Interest | 現在保有しているポジションに発生している金利を表します。       |
| 含み損益計    | 保有ポジションの含み損益だけでなくスワップ金利を合計した損益額です。 |
| 時間       | ポジションが成立した時のニューヨーク時間               |

## <u>口座情報画面</u>

口座情報画面は取引口座に関する情報を表示します。可能証拠金、残高比率、残高等が確認できます。

口座情報画面·簡易表示

| 🐙 口座情報              |                   |                    |                        |          |                         | a x          |
|---------------------|-------------------|--------------------|------------------------|----------|-------------------------|--------------|
|                     |                   |                    |                        | 並べ替え     | : <u>Account 預り金 残高</u> | <u>含み損益計</u> |
| Account<br>6812     | 預り金残<br>1 045 116 | 残高<br>1 711 976    | 残高比率<br><b>294</b>     | 建玉<br>14 | 含み損益計<br>688 209        |              |
| Default Amount<br>1 | 使用証拠金<br>582 000  | 可能証拠金<br>1 129 976 | Margin Utilization 34% | ]        |                         |              |

口座情報画面·詳細表示

| 🐺 口座    | 「情報  |       |           |           |         |           |      |      |             |    |          |       |         |       |    | ∂ ×  |
|---------|------|-------|-----------|-----------|---------|-----------|------|------|-------------|----|----------|-------|---------|-------|----|------|
|         |      |       |           |           |         |           |      |      |             |    |          |       |         |       |    |      |
| Account | □座種類 | Owner | 預り金       | 残高        | 使用証拠金   | 可能証拠金     | 残高比率 | Mコール | Mrgn Utiliz | 建玉 | Interest | 建玉手数料 | 含み損益計   | 決済手数料 | DA | 口座状況 |
| 6812    | TST  | CS    | 1 045 116 | 1 710 106 | 582 000 | 1 128 106 | 294  | N    | 34%         | 14 | 21 349   | 0     | 686 339 | 0     | 1  | Y    |

| Account | お客様の口座番号                                      |
|---------|-----------------------------------------------|
| 口座種類    | 口座の種類です。T(通常口座)G(グループ口座)                      |
| Owner   | お客様のログイン ID                                   |
| グループ    | グループロ座に属する口座を保有している場合のみグループ ID を表示            |
| 預り金     | 現在口座に預けられている金額。スワップ金利は利益が出た場合は加算、損失が出た場合      |
|         | は減算されていきます。損益はポジションを決済した後に反映されます。             |
| 残高      | 預金から純損益を足し引きしたもの。使用証拠金と可能証拠金の合計額              |
| 使用証拠金   | 担保されている証拠金の合計金額。ポジションを決済すると、返還されます。ただし、マージ    |
|         | ンカットの際のスリッページ分の損失額は使用証拠金から減額されます。             |
| 可能証拠金   | 取引に使用可能な余裕金。残高から使用証拠金を引いたものです。可能証拠金がゼロ以       |
|         | 下になると強制ロスカット(マージンカット)になります。                   |
| 残高比率    | 残高が使用証拠金に占める割合。100%になると強制ロスカット(マージンカット)になります。 |
|         | この比率は低ければ低いほど強制ロスカットに近くなります。                  |
|         | 残高比率=残高÷使用証拠金×100                             |
| M コーノレ  | ロ座に対して、マージンカット(強制ロスカット)が発生したかどうかを確認できる。Y(マージ  |
|         | ンカットが発生しており処理中のため取引ができない)N(マージンカットが発生していない)   |

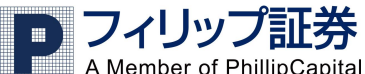

| Margin      | 100%になるとマージンカットになります。この比率は高ければ高いほどマージンカットに近く |
|-------------|----------------------------------------------|
| Utilization | なります。使用証拠金÷残高×100                            |
| 建玉          | 保有しているポジションの合計枚数                             |
| 手数料         | 手数料を表示                                       |
| Interest    | 保有ポジションに発生しているスワップ金利                         |
| 含み損益計       | 保有ポジションの含み損益だけでなく、スワップ金利と手数料を合わせた損益額です。      |
| DA          | 規定のロット数を表します                                 |
| グループ        | グループ名を表示                                     |
| 口座状況        | 口座が取引可能か表示。Y(口座が取引可能)N(口座が取引不可能)             |

## <u>決済履歴画面</u>

直近の30件の決済履歴が確認できます。取引に関する詳細は、取引履歴レポートで確認できます(30 ページの アカウントステートメント「取引履歴レポート」をご参照下さい)

決済履歴画面·簡易表示

| 🥦 決済履歴: 過去 30    | 0取引;口座番号: All acco         | ounts                  |                           |                          |                            | a x          |
|------------------|----------------------------|------------------------|---------------------------|--------------------------|----------------------------|--------------|
|                  |                            |                        |                           | 並べ替え:                    | 通貨ペア 置売 仕切日時               | <u>含み損益計</u> |
| 通貨ペア<br>🔶 USDJPY | ロット<br><mark> 5 売り</mark>  | 建值<br>103.310          | 決済レート<br>102.235          | チケット番号<br><b>3892204</b> | Reason<br><b>By Trader</b> | ^            |
| Account<br>6812  | 含み損益計<br>53 630            | 時間<br>13/12/03 0:04:09 | 仕切日時<br>13/12/04 21:33:43 |                          |                            |              |
| 通貨ペア<br>left (   | ロット<br><mark>全 1 買い</mark> | 建值<br>103.327          | 決済レート<br>102.219          | チケット番号<br>3892206        | Reason<br><b>By Trader</b> |              |
| Account<br>6812  | 含み損益計<br>-11 076           | 時間<br>13/12/03 0:06:48 | 仕切日時<br>13/12/04 21:33:43 |                          |                            |              |
| 通貨ペア<br>🔶 USDJPY | ロット<br><mark>合 1 買い</mark> | 建値<br>103.000          | 決済レート<br><b>102.224</b>   | チケット番号<br><b>3892410</b> | Reason<br><b>By Trader</b> |              |
| Account          | 含み損益計                      | 時間                     | 仕切日時                      |                          |                            |              |

決済履歴画面·詳細表示

| 🤏 決済    | 🥦 決済履歴: 過去 30取引;口座番号: All accounts 🔤 🖓 |         |          |     |    |         |                   |         |                   | a x      |     |          |       |         |     |
|---------|----------------------------------------|---------|----------|-----|----|---------|-------------------|---------|-------------------|----------|-----|----------|-------|---------|-----|
|         |                                        |         |          |     |    |         |                   |         |                   |          |     |          |       |         |     |
| Account | □座種類                                   | チケット番号: | 通貨ペア     | ロット | 買庑 | 建値      | 時間                | 決済      | 仕切日時              | ロットあたり損益 | 手數料 | Interest | 建玉手数料 | 含み損益計   | 決済手 |
| 6812    | TST                                    | 3892204 | 🔶 USDJPY | 5   | S  | 103.310 | 13/12/03 0:04:09  | 102.235 | 13/12/04 21:33:43 | 1 075    | 0   | -120     | 0     | 53 630  |     |
| 6812    | TST                                    | 3892206 | 🔶 USDJPY | 1   | В  | 103.327 | 13/12/03 0:06:48  | 102.219 | 13/12/04 21:33:43 | -1 108   | 0   | 4        | 0     | -11 076 |     |
| 6812    | TST                                    | 3892410 | 🔶 USDJPY | 1   | В  | 103.000 | 13/12/03 4:29:21  | 102.224 | 13/12/04 21:22:41 | -776     | 0   | 4        | 0     | -7 756  |     |
| 6812    | TST                                    | 3892474 | 🔶 USDJPY | 1   | В  | 102.833 | 13/12/03 4:53:37  | 102.224 | 13/12/04 21:22:41 | -609     | 0   | 4        | 0     | -6 086  |     |
| 6812    | TST                                    | 3894162 | 🔶 USDJPY | 1   | В  | 102.392 | 13/12/04 19:20:40 | 102.224 | 13/12/04 21:22:41 | -168     | 0   | 0        | 0     | -1 680  |     |
| 6812    | TST                                    | 3894179 | 🔶 USDJPY | 1   | В  | 102.303 | 13/12/04 20:08:50 | 102.224 | 13/12/04 21:22:41 | -79      | 0   | 0        | 0     | -790    |     |
| 6812    | TST                                    | 3682814 | 🔶 USDJPY | 1   | В  | 96.079  | 13/03/13 19:27:38 | 103.079 | 13/12/02 22:03:58 | 7 000    | 0   | 262      | 0     | 70 262  |     |
| 6812    | TST                                    | 3782171 | 🔶 USDJPY | 1   | S  | 95.371  | 13/06/13 17:13:49 | 95.409  | 13/06/13 17:13:57 | -38      | 0   | 0        | 0     | -380    |     |
| 6812    | TST                                    | 3655812 | 🔶 ZARJPY | 1   | В  | 10.493  | 13/02/12 19:45:53 | 9.902   | 13/06/05 20:43:59 | -591     | 0   | 690      | 0     | -5 220  |     |
| 6812    | TST                                    | 3734971 | 🔶 NZDJPY | 1   | S  | 84.140  | 13/05/07 1:58:54  | 84.191  | 13/05/07 2:00:10  | -51      | 0   | 0        | 0     | -510    |     |
| 6812    | TST                                    | 3698831 | 🔶 USDJPY | 10  | В  | 93.546  | 13/04/03 2:34:24  | 93.527  | 13/04/03 2:34:45  | -19      | 0   | 0        | 0     | -1 900  |     |
| 6812    | TST                                    | 3682812 | 🔶 USDJPY | 1   | В  | 96.079  | 13/03/13 19:27:15 | 96.067  | 13/03/13 19:27:38 | -12      | 0   | 0        | 0     | -120    |     |
| 6812    | TST                                    | 3671326 | USDJPY   | 1   | В  | 92.251  | 13/02/27 15:37:46 | 92.229  | 13/02/27 15:37:59 | -22      | 0   | 0        | 0     | -220    |     |
| 6040    | тот                                    | 2674240 |          | 4   | n  | 00 400  | 40/00/07 45-40-04 | 00.005  | 40/00/07 45:07:45 | 26       | 0   | 0        | 0     | 200     |     |

| Account | お客様の口座番号                 |
|---------|--------------------------|
| 口座種類    | 口座の種類です。T(通常口座)G(グループ口座) |
| チケット番号  | ポジションの番号                 |
| 通貨ペア    | 取引された通貨ペア                |
| ロット     | 取引量をロット数(枚数)で表示          |
| 買/売     | B=買い S=売り                |

|          | プ証券<br>illinCapital             |
|----------|---------------------------------|
| 建值       | 建玉したレート                         |
| 時間       | 建玉した日時                          |
| 決済       | 決済されたレート                        |
| 仕切日時     | 決済された日時                         |
| ロットあたり損益 | 1ロット(枚)当たりの損益をピップ数で表示           |
| 手数料      | 手数料の合計                          |
| Interest | スワップ金利。マイナスの場合は支払われた金利          |
| 建玉手数料    | 建玉する際に課せられた手数料                  |
| 含み損益計    | 実現された損益                         |
| 決済手数料    | 決済する際に課せられた手数料                  |
| Reason   | この取引が執行された経緯。L=リミットC=成り行きS=ストップ |
| ユーザー     | 該当の取引をしたユーザーを表します               |

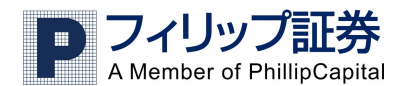

## 2.サイドメニューについて

取引画面の左側に並んでいるメニューでは見出しをクリックするとそれぞれのメニューが開きます。

### 取引メニュー

成り行き注文や指値注文、注文の変更や削除ができるメニューです。

イラストをクリックすることでそれぞれの取引を行うことができます。

| - <del>[2</del> ] | ↑        | I.  | ×  | 0:      |     | 1.     |       | 🎝 新規 売 逆指値 | 🔰 新規 買 逆指値 | 🕜 変更  |
|-------------------|----------|-----|----|---------|-----|--------|-------|------------|------------|-------|
| 取引メ               | 買い       | 売り  | 決済 | ヘッジ共に決済 | ヘッジ | ストップ   | リミット  | 🍠 新規 売 指値  | 🂫 新規 買 指値  | 🧭 前小除 |
| €¢                | ية<br>ال | / 売 |    | 保有ポジション |     | ストップ/リ | ミット注文 | 新          | 見注文        | 注文一覧  |

## <u>通貨の設定</u>

ボタンをクリックすることで通貨ペアごとに表示/非表示の切り替えができます。

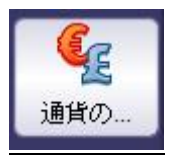

#### <u>チャート</u>

新しいチャートでは新規のチャートを表示することができ、チャートを開くでは既に開いたチャートを表示します。 いずれもイラストをクリックして行います。

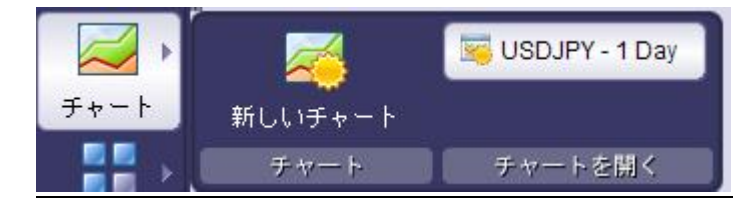

## <u>ウィンドウ</u>

それぞれの画面の表示/非表示の設定を行うことができます。

|     | 嵼 為替情報      | 27 注文一覧   | 👒 決済履歴    | 🔒 概要       |             |  |  |  |  |
|-----|-------------|-----------|-----------|------------|-------------|--|--|--|--|
| ウィン | 🖓 口座        | 📪 保有ボジション | 🔕 ב- ב- ג | 房 プライスアラート | <br>全てをクローズ |  |  |  |  |
|     | ウィンドウ ウィンドウ |           |           |            |             |  |  |  |  |

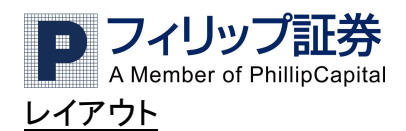

画面表示を縦に二分割にするか三分割にするかを設定します。列の幅が自動で調整されます。

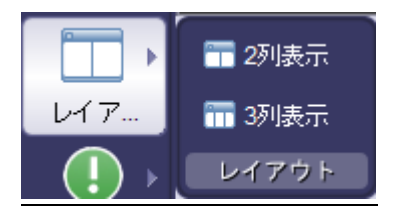

### 情報

取引履歴レポートの表示(29ページ参照)やマーケットニュース(27ページ参照)の表示ができます。

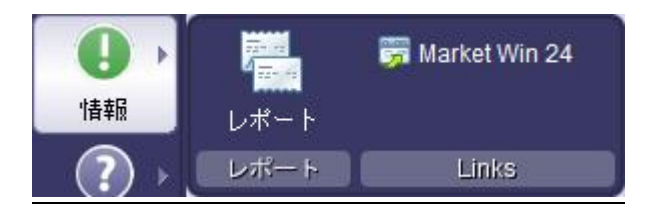

## <u>ヘルプ</u>

ユーザーマニュアルをクリックすることで取引画面上からこのマニュアルを参照できます。

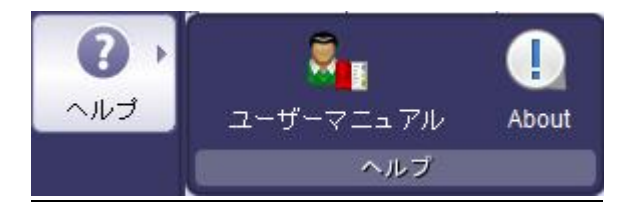

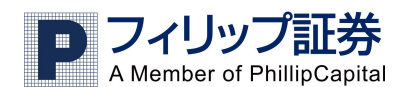

## 3.注文の仕方

## 新規注文一成り行き

現在のレートで新しく買う、または売る場合の注文方法です。

1)取引メニューから行う場合、買の場合は上向きの緑の矢印を、売りの場合は下向きの赤い矢印をそれぞれ 左クリックします。

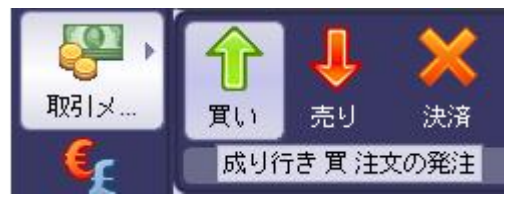

以下のような確認画面が開きます。通貨ペア、取引量、トレーダーレンジを指定し OK をクリックします。

| 📔 New order                  | ×             |               |
|------------------------------|---------------|---------------|
| ● Market ● Entry ● OCO       | ◉ 買い ○売り      |               |
| Instrument Current Rate      | _             |               |
| ◆ USDJPY ∨ 102.955           | 4             | 通貨ペアを選択、取引したい |
| ロット数 <b>ノ</b> ー              |               | コット数(枚数)を指定   |
| 1 1                          | 28            |               |
| Preset stop                  |               |               |
| Preset limit                 |               |               |
| レート Distance in pips         | Projected P/L |               |
| 102.959                      | 40            |               |
| トレーダーレンジ                     |               | トレーダーレンジはスリッペ |
| Comment (50 characters left) |               | ージ許容範囲です      |
|                              |               |               |
|                              | * キャンセル       |               |

※トレーダーレンジはお客様が注文を出してから注文が確定する前に起こり得る、スリッページの許容範囲を表します。 トレーダーレンジが 0 の場合は、レートが1ピップ(その通貨の最小単位)でも注文に反して動いた場合、その注文は確 定されません。

2) 為替情報画面から行う場合は買か売のボタンをクリックし、上記の確認画面が表示されますので、同様に操作 します(注:ワンクリックトレードの場合、確認画面は表示されずに発注されます)

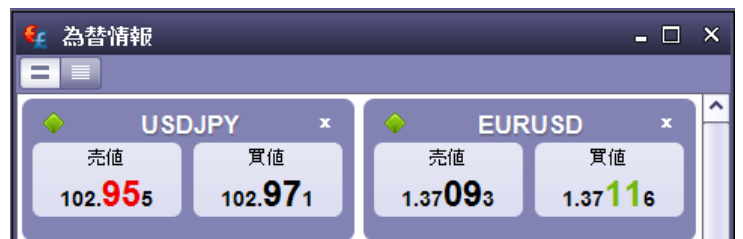

注文が成立すると、保有ポジション画面に反映されますので、ご確ください。

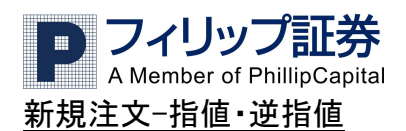

指値・逆指値注文は予め取引をするレートを設定し、相場がそのレートになった時に約定されます。指値注文は、 相場が現在より有利なレート(買いの場合は安い値、売りの場合は高い値)で、逆指値注文は、現在より不利なレ ート(買いの場合は高い値、売りの場合は安い値)を設定する注文です。

1) 取引メニューから行う場合、新規の売りか新規の買いを選択しクリックし、逆指値か指値を選択します。

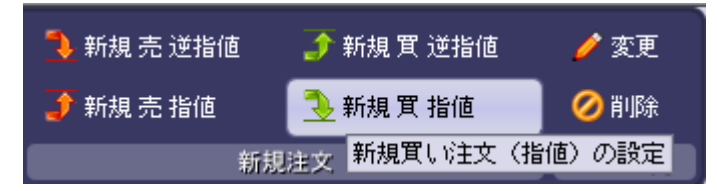

次のような確認画面が開きます。Instrument

(通貨ペア)、Entry Rate(設定したいレート)、取引量を指定して OK をクリックします。ピップ差は現在のレートとの差を表します。もしストップ・リミット注文を事前に設定したい場合は Preset stop(ストップ注文の事前設定)・ Preset limit(リミット注文の事前設定)いずれかまたは両方のチェックボックスにチェックを入れ、表示された画面でストップ/リミット注文を設定してください。(ストップ/リミット注文の事前設定については 18 ページ「ストップ、リミット、とレールストップの注文をする」をご覧ください)

| 🔛 New order                                 | ×                                                  |
|---------------------------------------------|----------------------------------------------------|
| ● Market ● Entry ● OCO                      | ● 買い ○ 売り                                          |
| Instrument<br>USDJPY V                      | Current Rate<br>102.972                            |
| Entry Rate<br>102.952                       | Distance in pips<br>20 O Above<br>Trailing O Below |
| ロット数 〇一<br>1 テ 1<br>Create as OCO for order | 26                                                 |
| Preset stop Preset limit                    |                                                    |
| Comment (50 characters left)                |                                                    |
|                                             | ▲ 了解 🛛 🗙 キャンセル                                     |

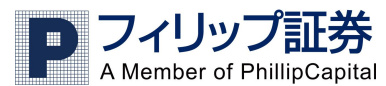

2) 取引レート画面から行う場合、買か売を選択し、右クリックメニューで指値か逆指値を選びます。

| 🙀 為替情報                 |                  |  |  |  |  |  |  |  |
|------------------------|------------------|--|--|--|--|--|--|--|
|                        |                  |  |  |  |  |  |  |  |
| 🔶 USE                  | JPY ×            |  |  |  |  |  |  |  |
| 売値                     | 買値               |  |  |  |  |  |  |  |
| 102. <mark>94</mark> 3 | 102. <b>95</b> 7 |  |  |  |  |  |  |  |
|                        | <b>▲</b>         |  |  |  |  |  |  |  |
|                        |                  |  |  |  |  |  |  |  |

USDJPY を指値で買いの注文を出したい時は、"買"を右クリックします。 下図のメニューが表示されます。

| Ŷ          | 成り行き 買        |       |
|------------|---------------|-------|
| 3          | 逆指值 買         |       |
|            | 指値 買          |       |
|            | Entry OCO Buy |       |
| 5          | チャートを開く       | Alt+A |
| ð          | プライスアラート      | Alt+P |
| <b>G</b> e | 通貨の設定         |       |
| ×          | 通貨ペアの非表示      |       |
| Þ          | 設定            |       |
| 2          | リフレッシュ        |       |

指値か逆指値を選択すると1)と同じ確認画面が出ますので、同様に設定して OK をクリックします。

注文が受付になると注文一覧画面に反映されますので確認ができます。未成立の注文は注文一覧に表示されま すが、注文が成立すると保有ポジション画面に保有ポジションとして表示され、注文一覧画面からは無くなりま す。

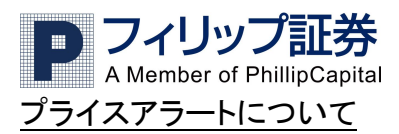

プライスアラートを設定すると、相場が予め指定したレートになった時に以下のようなアラートが現れます。(Email 等ではお知らせしません)

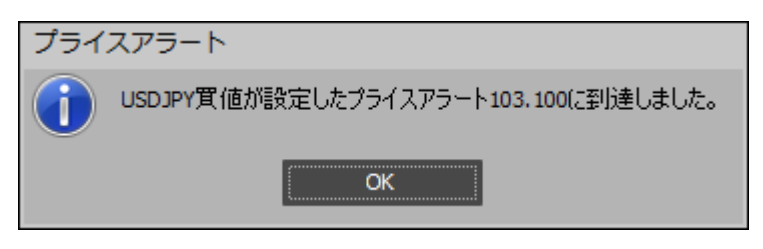

OK をクリックするとアラートは閉じます。

## <u>プライスアラートの設定方法</u>

設定方法は、希望の通貨ペアの売か買を右クリックし、メニューからプライスアラートを選択します。

| ᠿ          | 成り行き 買        |       |
|------------|---------------|-------|
| 3          | 逆指値 買         |       |
| €          | 指値 買          |       |
| 숧          | Entry OCO Buy |       |
| 5          | チャートを開く       | Alt+A |
| de (       | (ゴライスアラート)    | Alt+P |
| <b>G</b> e | 通貨の設定         |       |
| ×          | 通貨ペアの非表示      |       |
| Þ          | 設定            |       |
| 2          | 97b-99a       |       |

下記の画面が開きますので、通貨ペア、売りか買いか、設定したいレートを入力して OK をクリックします。

| 📔 プライスアラートの  | 設定 ×  |
|--------------|-------|
| 通貨ベア         |       |
| VSDJPY       | ~     |
| 〇売値          | ◉ 買値  |
| プライスアラートのレート | 102.9 |
| 🗸 乙酸         | キャンセル |

プライスアラートの確認はプライスアラート画面で行います。

変更や削除はプライスアラート画面上で変更・削除したいアラートを右クリックして操作します。

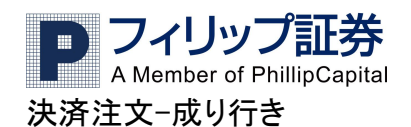

現在保有しているポジションを今のレートで決済する場合の注文方法です。 決済する場合には以下の2通りの方法があります。

#### 保有ポジション画面から操作をする場合

成り行きでポジションの決済をするには、保有ポジション画面にある決済欄の黄色で表示されるレートが現在のレ ートです。決済したいポジションの決済をクリックすると、確認画面が表示されますので、決済したいロット(枚)数 (複数ある場合)やトレーダーレンジ(スリッページ許容範囲)を設定し、OK をクリックします。トレーダーレンジが0 の場合、ディーリングデスクがお客様の注文を受け付けるまでに、もしレートが1ポイントでもそのポジションに対し て悪い方向に動いた場合、その注文は執行されません。

| P 保有ポジ | ジション:07 | ポジション, | 0 ロット数           |     |    |        | -              | <b>–</b> × |
|--------|---------|--------|------------------|-----|----|--------|----------------|------------|
| 口座番号   | 口座種類    | ユーザーID | チケット番号 通貨ペア      | אעם | 売庻 | 建値     | 決済             | ストップ       |
| 6812   | TST     | CS     | 3698822 🗖 USDJPY | 10  | 8  | 93.550 | <u>103.081</u> | $\sum$     |

操作方法は次の2つのうちいずれかで行います。「決済」欄に表示されている数字を左クリック、または 決済するポジションを右クリックし「ポジションの決済」クリックすると以下の画面が開きます。

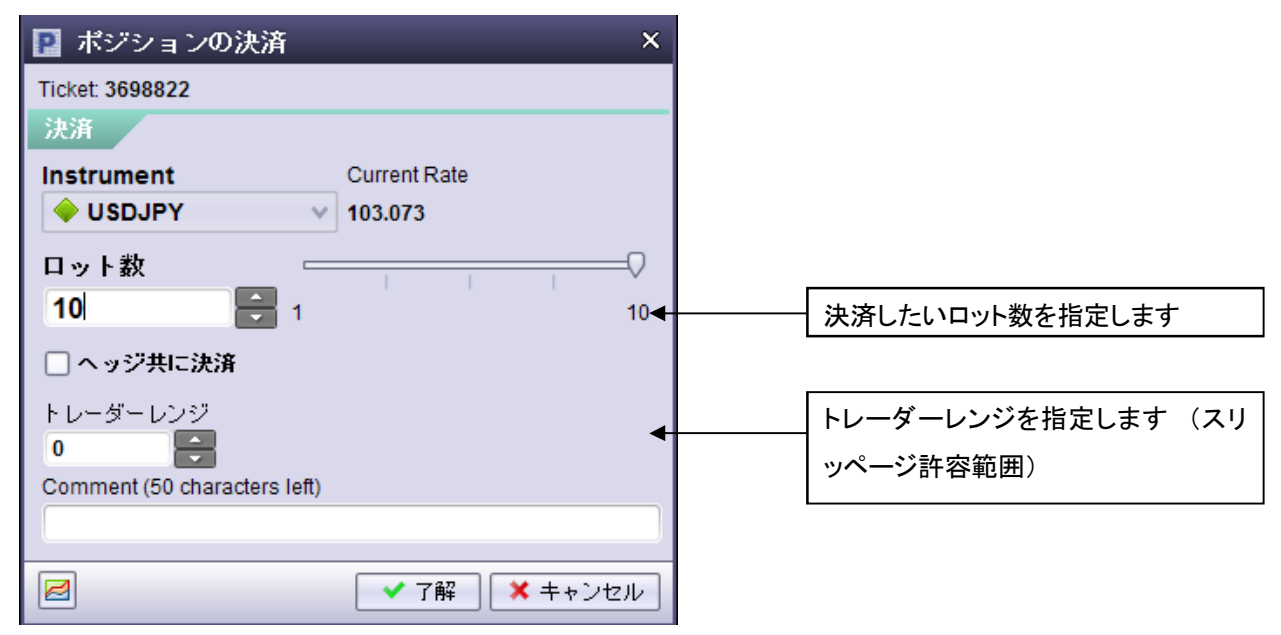

決済するロット数、トレーダーレンジを確認し OK をクリックすると成り行きでの決済注文が発注になります。

保有ポジション画面でポジションを右クリックし、ポジションの決済を選択し決済する際には誤ってポジションのヘ ッジをクリックされないよう充分にお気を付け下さい(両建てのポジションが建ってしまいます)。 ※ポジションのヘッジ・両建てについては 26 ページをご覧ください。弊社では取引システム上両建てが出来ます が、リスクを伴いますので、推奨しておりません。ご利用になる際にはリスクをご理解の上行ってください。

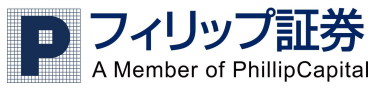

#### 取引メニューから操作をする場合

2つ目の方法として取引メニューから決済をクリックします。

この決済方法は、ポジションごとに決済しますので、複数ロット(枚)を同一ポジションでお持ちの場合その全てが 決済されます。

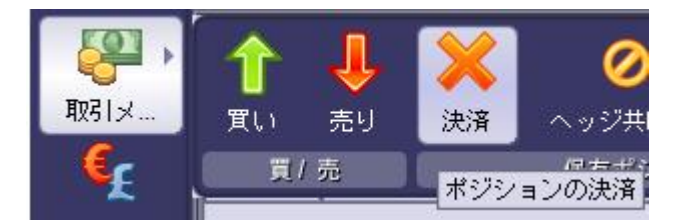

以下のような画面が開きますので、決済したいポジションを選択し(青色に変わります)了解をクリックしてください。 (ここで OK をクリックすると即取引が執行されます)

| 📔 ポジションの決済 🛛 🛛 🛛 🗙 |                        |          |     |             |         |                |         |  |  |
|--------------------|------------------------|----------|-----|-------------|---------|----------------|---------|--|--|
| 決済するフ              | <br>決済するポジションを選んでください。 |          |     |             |         |                |         |  |  |
| Account            | チケット番号                 | 通貨ペア     | ロット | <u> 置</u> 庑 | 建値      | 決済             | 含み損益計   |  |  |
| 6812               | 3698822                | 🔶 USDJPY | 10  | В           | 93.550  | <u>103.041</u> | 951 600 |  |  |
| 6812               | 3711354                | 🔶 AUDJPY | 1   | В           | 104.887 | <u>93.631</u>  | -94 290 |  |  |
| 6812               | 3866077                | 🔶 EURJPY | 1   | S           | 133.681 | <u>141.200</u> | -75 343 |  |  |
| 6812               | 3888040                | 🔶 AUDJPY | 1   | В           | 93.236  | <u>93.631</u>  | 4 812   |  |  |
| 6812               | 3894283                | 🔶 USDJPY | 1   | В           | 102.200 | <u>103.041</u> | 8 412   |  |  |
| 6812               | 3895836                | 🔶 USDJPY | 1   | S           | 102.948 | <u>103.061</u> | -1 136  |  |  |
|                    |                        |          |     |             |         |                |         |  |  |
| ● ✓ 了解 ● ★キャンセル    |                        |          |     |             |         |                |         |  |  |

D フィリップ証券 A Member of PhillipCapital

## 決済注文-指値/逆指値(ストップ、リミット、トレールストップ)注文をする

ストップ/リミット注文は現在のポジション、または新規指値注文が約定した場合にそのポジションを、指定したレートで決済する注文です。ストップ注文は取引レートが保有ポジションに反して動いた場合に予め設定したレートで 決済予約をする注文で、リミット注文は、取引レートが保有ポジションに対して有利に動いた場合に予め設定した レートで決済予約をする注文です。

トレールストップ注文とは、通常注文成立後に相場が保有ポジションに対して有利に動いた場合に、相場が反転 した時にも一定の利益を得ることを目的として、相場が反転した時点のレートからの値動きの幅(トレール幅)を設 定することによって、ストップ注文が自動的に更新され決済が可能な注文です。例えば、1ドル=100円の時に1 万ドル(ミニロ座1ロット)を買ったとし、その後105.00円まで上がり、更に98.00円に下がるとします。その場合トレ ール幅を100ピップに設定していれば、105.00円から100ピップ(1円)下ですので、104円で決済されますので、 100円で当初買った事を考えると、400ピップの利益、つまり4万円の利益が確保されているわけです。トレール注 文は為替がポジションに有利に変動している限りストップ注文が自動的に更新され、不利に動き出した時点で、 設定したトレール幅でストップレートがロックされます。

## ストップ/リミットの注文方法① 新規注文と同時に発注する場合

新規で成り行きで取引する際に、そのポジションにあらかじめストップ/リミット注文を設定したい時は、まず上記成 り行き注文の出し方で「新規」の確認画面を開きます。ストップ/リミット注文を事前に設定する、のチェックボックス にチェックを入れます。

| 📔 New order                                                                                                    | ×         |
|----------------------------------------------------------------------------------------------------|-----------|
| O Market ● Entry ● OCO 💿                                                                                                    | 買い ○売り    |
| Instrument Current Rate                                                                                                    |           |
| ロット数                                                                                                    | 28        |
| Preset stop                                                                                                    | チェックをいれます |
| ✓ Preset limit         ✓           レート         Distance in pips         Proje           102.990         ♣         20         ♣         40 | cted P/L  |
| トレーダーレンジ<br>0 テ<br>Comment (50 characters left)                                                                                           |           |
| ❷                                                                                                    | × キャンセル   |

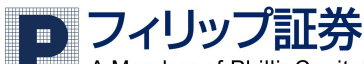

A Member of PhillipCapital

ストップ注文の事前設定・リミット注文の事前設定いずれかまたは両方をチェック後にレートを指定しOKをクリック します。

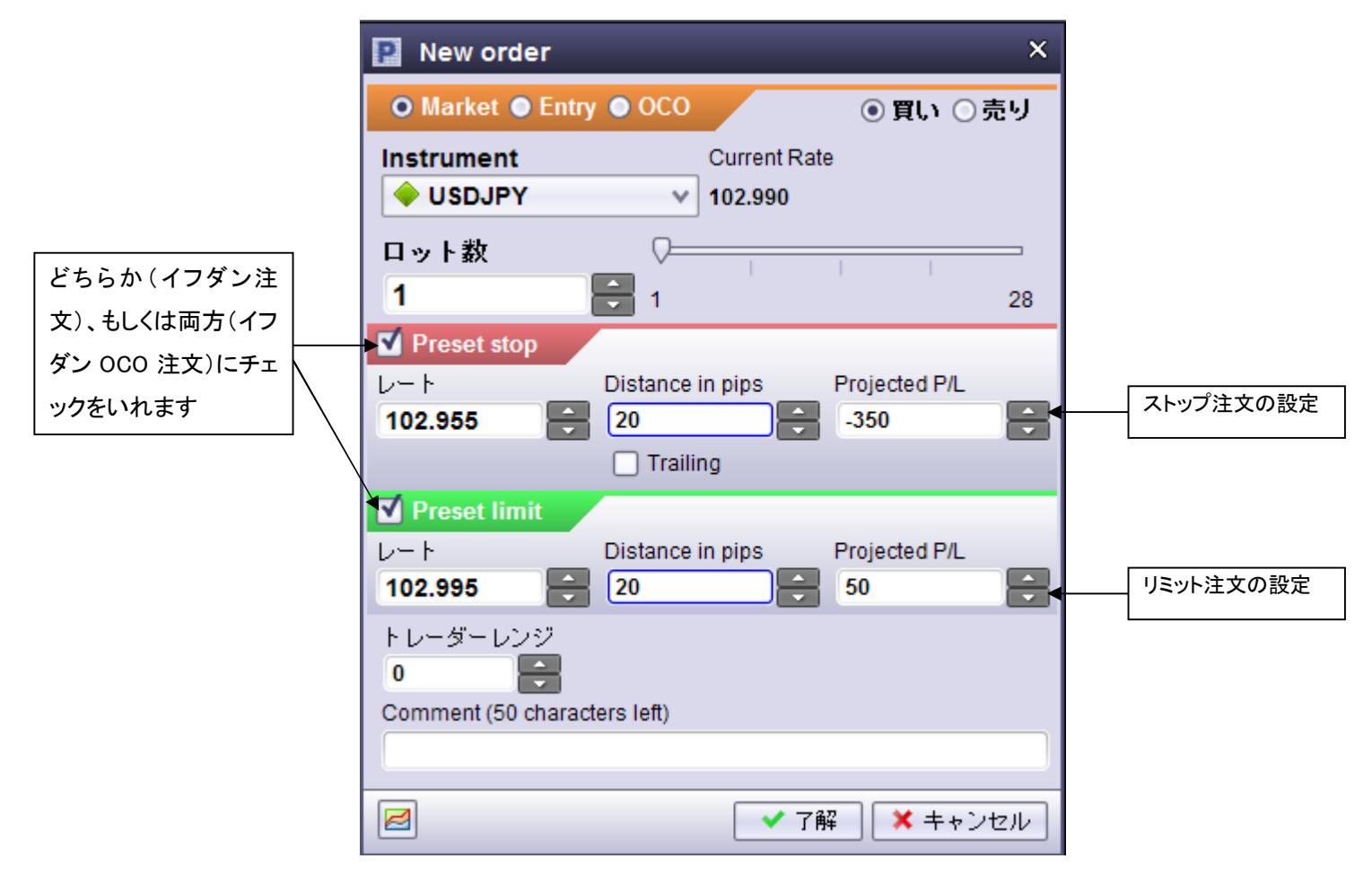

D フィリップ証券 A Member of PhillipCapital

ストップ/リミットの注文方法② 保有ポジションに対して決済の指値(ストップまたはリミット)を

### <u>発注する場合</u>

現在保有しているポジションを指定した値段になったら決済したい場合には保有ポジション画面でポジションのストップかリミット欄を左クリックするか、ポジションを右クリックしてメニューからストップかリミットを選び、(選択された ポジションは青くなります)レートを入力して OK を押します。

| 📪 保有                                                                                          | 🧛 保有ポジション: 6 positions (15 Lots), Net P/L: ¥0 🛛 🗕 🗆 🗙 |                                                     |                                                                                            |                           |                |                                |                       |              |                |   |   |
|-----------------------------------------------------------------------------------------------|-------------------------------------------------------|-----------------------------------------------------|--------------------------------------------------------------------------------------------|---------------------------|----------------|--------------------------------|-----------------------|--------------|----------------|---|---|
|                                                                                               |                                                       |                                                     |                                                                                            |                           |                |                                |                       | -            |                |   |   |
| Account                                                                                       | □座種類                                                  | Owner                                               | チケット番号                                                                                     | 通貨ペア                      | ロット            | 置庑                             |                       | 1)右クリックをす    | トる             |   |   |
| 6812 <                                                                                        | TST                                                   | CS                                                  | 3698822                                                                                    | 🔶 USDJPY                  | 10             | ) В                            |                       | と下図のメニュー     | -画             |   | > |
| 6812                                                                                          | TST                                                   | cs                                                  | 3711354                                                                                    | AUDJPY                    | 1              | B                              |                       | 】<br>面が現れます。 |                |   |   |
| 6812                                                                                          | TST                                                   | cs                                                  | 3866077                                                                                    | EURJPY                    | 1              | I S                            |                       |              |                |   |   |
| 6812                                                                                          | TST                                                   | cs                                                  | 3888040                                                                                    | AUDJPY                    | 1              | В                              |                       | 93.236       |                |   |   |
| 6812                                                                                          | TST                                                   | CS                                                  | 3894283                                                                                    | USDJPY                    | 1              | В                              |                       | 102.200      |                |   |   |
| 6812                                                                                          | TST                                                   | CS                                                  | 3895836                                                                                    | USDJPY                    | 1              | I S                            |                       | 102.948      |                |   |   |
| <ul> <li>□ スト</li> <li>Ticket 369</li> <li>✓ Set sta</li> <li>レート</li> <li>102.967</li> </ul> | ップ/リミッ<br>8822<br>op ←<br>Di<br>で 〔2                  | ト注文<br>istance in <del>pr</del><br>20<br>] Trailing | 3) Set Stop/Set<br>いずれかまたは<br>にチェックを入れ<br>値段を指定し「了<br>クリックします。<br>ps Projected P<br>941700 | Limit<br>は両方<br>、<br>が解」を | A <sup>a</sup> | 別<br>フォント<br>Stop/Lin<br>Comme | nit<br>ent            | iton/Limit を | Alt+T          | > |   |
| ✓ Set lin<br>レート<br>105.000<br>Comment                                                        | Di<br>Di<br>(50 characters                            | -<br>istance in pi<br>2013<br>s left)               | ps Projected P.                                                                            |                           |                | ホジシ<br>ポジシ<br>ヘッジ井<br>Select A | 2)さ<br>クリ<br>目に決<br>川 | ックします。<br>ト済 | ∖ıt+C<br>\lt+H |   |   |

発注後は「注文一覧」ウインドウで確認ができます。ストップ/リミット注文の種類は「タイプ」で確認可能です。 ストップ注文:S、リミット注文:L、新規指値注文:EL、新規逆指値注文:ES

2 976-922

同様に売りまたは買いの別は「売/買」でご確認ください。

買いのポジションの場合は売(S)に当たり、売りポジションの場合は買(B)に当たります。

✔ 了解 🛛 🗙 キャンセル

| 캳 注文    | 一覧    |         |         |        |       |           | -        | □ × |
|---------|-------|---------|---------|--------|-------|-----------|----------|-----|
|         |       |         |         |        |       |           |          |     |
| Account | Owner | 注文No    | チケット番号  | レート    | 注文の種類 | トレールエントリー | 通貨ペア     | ロッ  |
| 6812    | CS    | 3896212 | 3698822 | 93.550 | S     |           | 🔶 USDJPY | 1   |

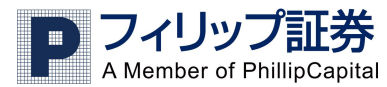

保有ポジション画面でも確認してください。

| 🧛 ( | 🧛 保有ポジション: 6 positions (15 Lots), Net P/L: ¥0 🛛 🗛 📃 🗡 |        |     |                  |        |                |         |          |     |
|-----|-------------------------------------------------------|--------|-----|------------------|--------|----------------|---------|----------|-----|
|     |                                                       |        |     |                  |        |                |         |          |     |
| チ   | アット番号                                                 | 通貨ペア   | ロット | 買 <mark>兏</mark> | 建值     | 決済             | ストップ    | <u>۲</u> | ν÷. |
|     | 3698822                                               | USDJPY | 10  | В                | 93.550 | <u>102.994</u> | 102.800 |          |     |

## トレールストップの注文方法

トレールストップを注文するには、ストップ/リミット注文と同様に保有ポジション画面のトレールストップの欄を右クリ ックしメニューから Stop/Limit を選択します。(選択されたポジションは青くなります)

| 📔 ストップ/リミット注文                |                    | ×    |                       |  |  |  |  |
|------------------------------|--------------------|------|-----------------------|--|--|--|--|
| Ticket: 3698822              |                    |      |                       |  |  |  |  |
| Set stop                     |                    |      |                       |  |  |  |  |
| レート Distance in p            | pips Projected P   | /L   |                       |  |  |  |  |
| 103.026                      | 947600             |      |                       |  |  |  |  |
| 🗹 Trailing                   | チェックを入れ、           |      |                       |  |  |  |  |
| Set limit                    | Distance in Pips を |      |                       |  |  |  |  |
| Comment (50 characters left) | 指定します。             |      |                       |  |  |  |  |
|                              |                    |      |                       |  |  |  |  |
|                              |                    |      | 現在のレートに合わせてストッフレート    |  |  |  |  |
|                              | ▲ 了解               | ャンセル | が変わります。この場合トレール幅が     |  |  |  |  |
| トレール幅を指定し OK をクリック           |                    |      |                       |  |  |  |  |
|                              |                    |      | 在のレート)から 20 ピップを差し引いた |  |  |  |  |
|                              |                    |      | 135.738 が表示されています。    |  |  |  |  |

注文は保有ポジション画面/注文一覧画面に反映されますのでそれぞれご確認ください。

**フィリップ証券** A Member of PhillipCapital

ストップ/リミットの注文方法③ 既に設定している新規建玉の指値注文に対して決済の指値 (ストップまたはリミット)を発注する場合

ストップ/リミット注文は新規建玉の指値・逆指値注文に設定することもできます。指値・逆指値注文が執行された 後のポジションは予め設定されたストップ/リミット注文を持つことになります。(イフダン OCO 注文) 注文一覧画面の指値(逆指値)注文の列を右クリックし、メニューでストップかリミットを選びます。(選択された注 文は薄い青枠で囲まれます。)

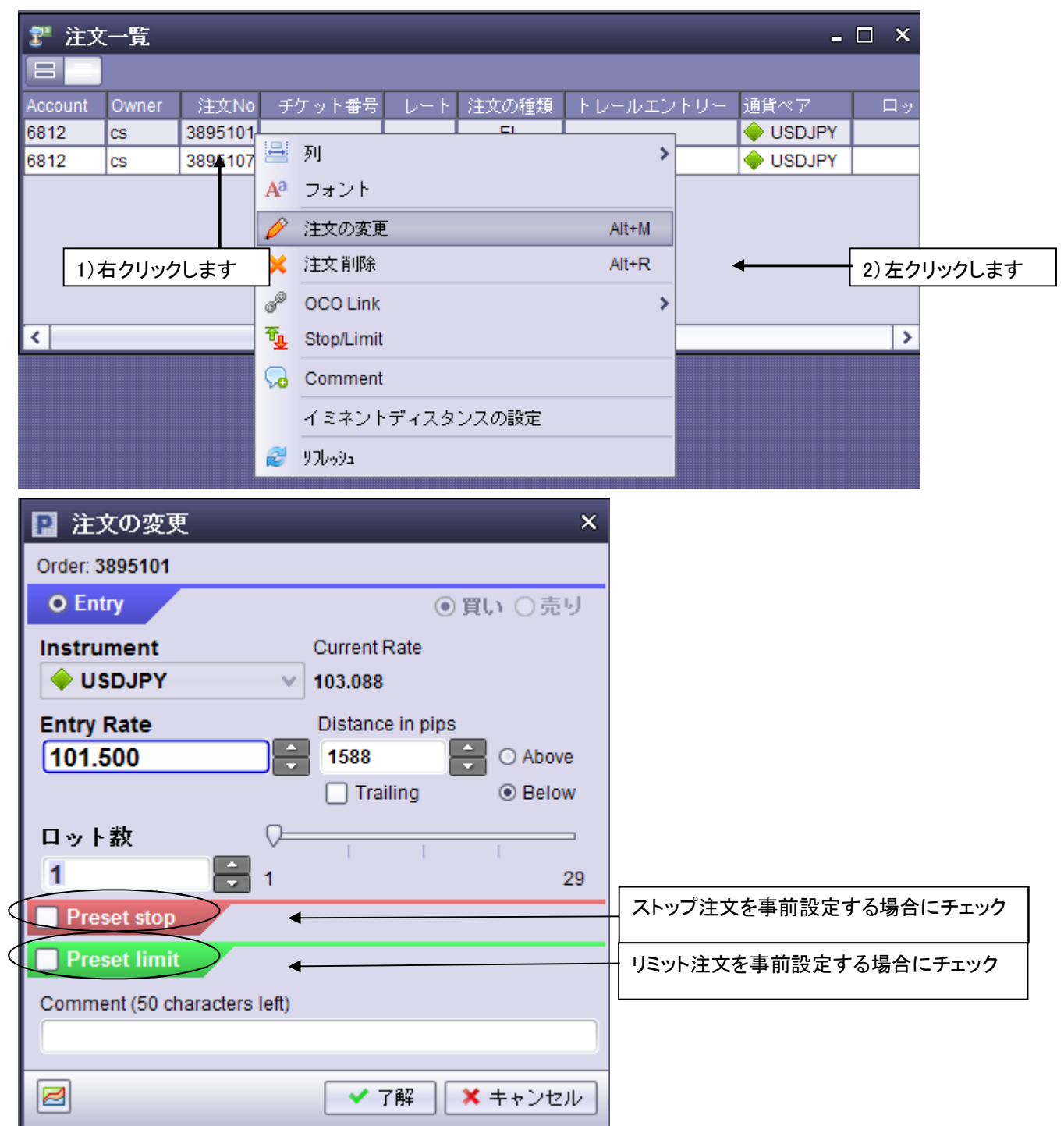

値段の設定画面が出ますので、レートまたはピップ差いずれかを入力して OK を押します。

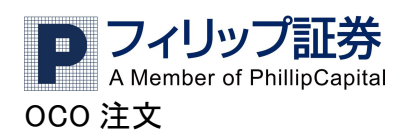

OCO 注文とは、Order Cancel the Other の略で、1つの保有ポジションにリミット注文とストップ注文の両方を設定し、どちらか片方の注文が成立したらもう一方は自動的に取り消しとなる注文です。

また、保有ポジションの決済に対してリミット/ストップ両方を発注する場合だけではなく、新規の指値注文と逆指値 注文を同時に発注する場合に「OCO リンク」を作成することもできます。

(OCO リンクは自動で作成されませんのでご注意ください。

| 2 注文一覧 - □ |       |    |         |         |              |       |      |                 |          |    |
|------------|-------|----|---------|---------|--------------|-------|------|-----------------|----------|----|
|            |       |    |         |         |              |       |      |                 |          |    |
| Account    | Owner |    | 注文No    | チケット番号  | けいしん うちょうしょう | 注文の種類 | トレ   | ールエントリー         | 通貨ペア     | ロッ |
| 6812       | CS    | 2  | 005101  |         |              | EI    |      |                 | 🔶 USDJPY |    |
| 6812       | CS    | 8  | 列       |         |              |       | >    |                 | USDJPY   |    |
|            |       | Aa | フォン     | ٢       |              |       |      |                 |          |    |
|            |       | Þ  | 注文の:    | 変更      |              | Alt+M |      |                 |          |    |
|            |       | ×  | 注文削     | 除       |              | Alt+R |      |                 |          |    |
|            |       | ø  | OCO L   | ink     |              |       | > 60 | Set to existing | g order  |    |
| <          |       | ٩, | Stop/Li | imit    |              |       | 6    | Set to new or   | der      | >  |
|            |       | 9  | Comm    | ient    |              |       | 09   | Unbind OCO      |          |    |
|            |       |    | イミネ     | ントディスタン | スの設定         |       |      |                 |          |    |
|            |       | Z  | リフレッシュ  |         |              |       |      |                 |          |    |

新規の指値注文と逆指値注文を同時に発注する場合に「OCOリンク」を作成する手順は、まず指値/逆指値いず れかを発注し、その発注した注文を右クリックし相手方となる逆指値/指値注文を「OCOリンク」のメニューにある 「Set To New Order」で作成します。(OCOリンクの解除は「Unbind OCO」で行います)

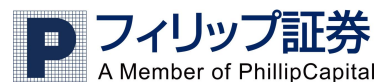

ポジションのヘッジ(両建て)について

保有ポジション画面でヘッジ(両建て)したいポジションを選択し(青色になります)右クリックメニューからポジションのヘッジを選択します。確認画面が開きますので、ヘッジしたいロット数を指定しOKをクリックします。両建ての ポジションが保有ポジション画面に追加されます。

| 📔 ポジションのヘッジ                  | ×            |
|------------------------------|--------------|
| Positions: USDJPY 買値         |              |
| ヘッジ                          |              |
| Instrument                   | Current Rate |
| 🔶 USDJPY 🛛 🗸 🗸               | 102.997      |
| ロット数 💳                       |              |
| 10 🗧 1                       | 10           |
| トレーダーレンジ<br>0                |              |
| Comment (50 characters left) |              |
|                              |              |
|                              | ✓ 了解 🗙 キャンセル |

2つ目の方法は、取引にあるポジションのヘッジをクリックすると現在未ヘッジのポジションが表示されますので、 それに対する両建てのポジションを成り行きで注文することができます。両建てしたポジションを選択し、OK をクリ ックします。(ここでOKをクリックすると即取引が執行されます)この方法では、ポジションごとにヘッジしますので、 複数ロット(枚)を同一ポジションでお持ちの場合その全てがヘッジされます。

| いい<br>取引メ<br>く |            | し<br>売り<br>売    | く<br>済 へ<br>仮 | <b>の</b><br>ッジ共に<br>(有ポジ | 二決済<br>ション | <b>ペッジ</b><br>ヘッジ |         |
|----------------|------------|-----------------|---------------|--------------------------|------------|-------------------|---------|
| 📔 Hed          | lge trades |                 |               |                          |            |                   | x       |
| ヘッジ対象          | 象ボジションを対   | <b>選択してくだ</b> る | きしん           |                          |            |                   |         |
| Account        | チケット番号     | 通貨ペア            | ロット           | 買庑                       | 建値         | 決済                | 含み損益計   |
| 6812           | 3698822    | 🔶 USDJPY        | 10            | В                        | 93.550     | <u>102.997</u>    | 947 200 |
| 6812           | 3711354    | 🔶 AUDJPY        | 1             | В                        | 104.887    | <u>93.592</u>     | -94 680 |
| 6812           | 3866077    | EURJPY          | 1             | S                        | 133.681    | <u>141.151</u>    | -74 853 |
| 6812           | 3888040    | 🔶 AUDJPY        | 1             | В                        | 93.236     | <u>93.592</u>     | 4 422   |
| 6812           | 3894283    | 🔶 USDJPY        | 1             | В                        | 102.200    | <u>102.997</u>    | 7 972   |
|                |            |                 |               |                          |            |                   |         |
|                |            |                 |               |                          | ✔ 了解       | ¥ 🗶               | キャンセル   |

※弊社では取引システム上両建てが出来ますが、リスクを伴いますので、推奨しておりません。もしご利用になる際にはリスクをご理解の上行ってください。お問い合わせはカスタマーサポート 0120-883-308 まで。

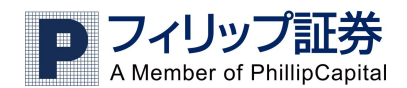

## 4.チャートについて

チャートを出したい場合は、サイドメニューのチャートから新しいチャートをクリックします。通貨ペア選択で通貨ペアを選び、時間軸設定で表示期間を指定します。1分足を選ぶと毎分の値動きが、一時間足で毎時間の値動きが、日足では一日単位の値動きが、週足では週単位の値動きが表示されます。OK をクリックするとチャートが表示されます。

チャートは通貨ペアの値動きを図で表示したもので、直近から中長期まで様々な期間の値動きを見ることができ ます。チャートの縦軸はその通貨ペアのレートを、横軸は日時を表します。画面左上に表示されているチャート・ ツールバーについては、次の項でご説明します。

チャート画面の一例

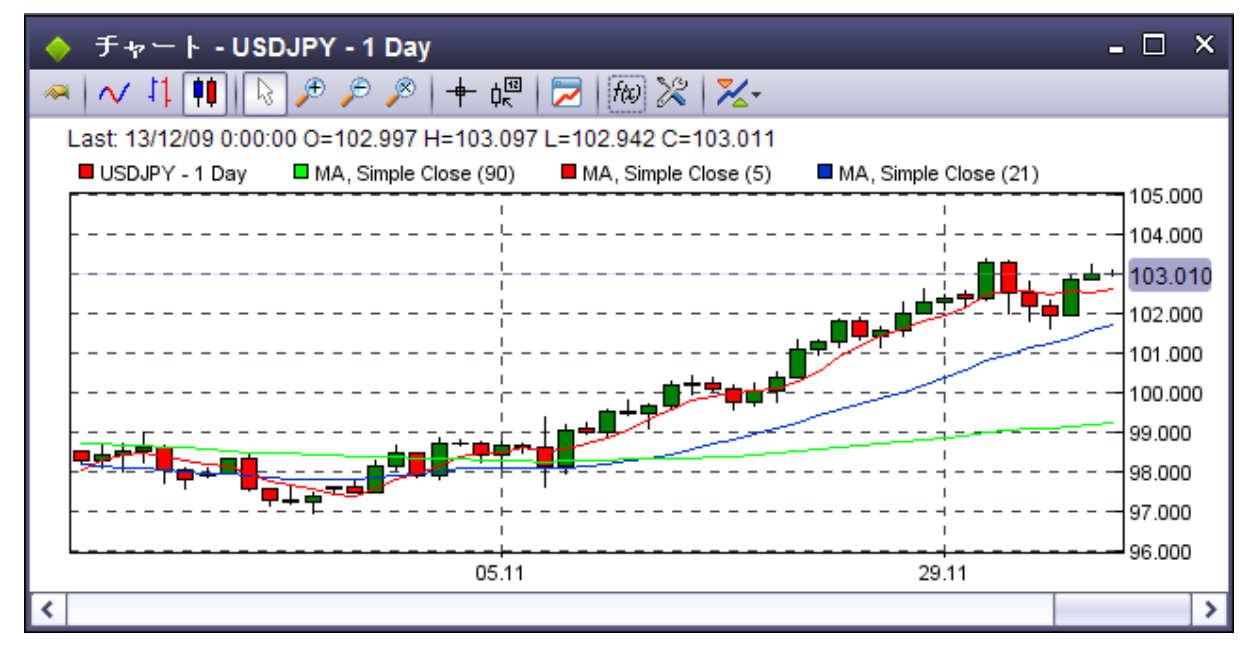

#### <u>ツールバーの操作について</u>

🎤 🎤 🥕 :左から順にチャートの拡大、縮小、サイズのリセットを行うアイコンです。

 ・+字線の座標位置を示します。画面左上に始値、高値、安値、終値が、縦軸にカーソル位置のレート、横軸にカーソル位置の日時が表示されます。

2. 投資目的に合わせて分析指標をチャート上に載せることができます。

※ :アイコンの表示やチャートの背景色の変更などのチャートの一般的な設定ができます。

🗸 井 🏢 :チャート表示を変更します。左から順にラインチャート・バーチャート・ロウソクチャートです。

P フィリップ証券 A Member of PhillipCapital

テクニカル分析ツールの表示について

*を*クリックすることでテクニカル分析ツールが表示できます。設定は以下の手順で行って下さい。

1)左の枠「All indicators」から表示したいツールを選択し、 2をクリックします。

2) 選択したツールが中央右側の枠「Selected indicators」に表示されます。

3) 選択したツールの設定を右側の「Indicator settings」で行います。

4)他に表示したいツールがあれば上記1)~3)でさらに追加、なければ「了解」をクリックします。

| ▶ 分析指標の設定                                                                           |                                   | ×                    |
|-------------------------------------------------------------------------------------|-----------------------------------|----------------------|
| All indicators                                                                      | Selected indicators               | Indicator settings   |
| Aroon Indicator                                                                     | O Moving average                  | Moving average       |
| Aroon Oscillator                                                                    | Moving average     Moving average | Period 90            |
| Avg True Range                                                                      | 0                                 | Shift X 0            |
| Bollinger Band Width                                                                |                                   | Shift Y 0.0000       |
| Chaikin Volatility Close Location Value Commodity Channel Index Detranded Brice Oce | 0                                 | Type: Smooth         |
| S Devended Price Osc                                                                |                                   | Calculate By Close 🗸 |
| Envelopes                                                                           |                                   | Color                |
| Fractals MACD/OsMA                                                                  |                                   |                      |
| Mass Index                                                                          |                                   |                      |
| S Moving average                                                                    |                                   |                      |
| Performance     Rate of Change                                                      |                                   |                      |
|                                                                                     |                                   | ▲ 適用 ● 了解 ▲ キャンセル    |

約30種類の分析指標の中から選択できます。以下に主なものを表示します。

Bollinger Bands (ボリンジャーバンド)

Commodity Channel Index

Envelopes (エンベロープ)

Fractals (フラクタルズ)

MACD/OsMA

Momentum (モメンタム)

Moving Average (移動平均)

Relative Strength Index (RSI)

Standard Deviation (標準偏差)

Stochastic (ストキャスティックス)

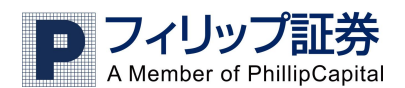

## 5.Market Win 24

フィリップ FX では文字情報のマーケットニュースとして「Market Win24」を配信しています。 ニュースの表示だけでなくテクニカル指標や各国の経済指標速報などがご覧になれます。

## <u>表示方法</u>

メニューバーから「情報」→「Market Win 24」を選択します。

| •   |      | 🗒 Market Win 24 |                                          |
|-----|------|-----------------|------------------------------------------|
| 情報  | レポート | Open Marke      | t Win 24 in separate browser tab/window. |
| ? → | レポート | Links           |                                          |

別のタブまたはウインドウでニュースが表示されます。以下は一例です。

| P フィリップ証券<br>A Member of PhillipCapital |          |                                  |  |  |  |
|-----------------------------------------|----------|----------------------------------|--|--|--|
| 日時                                      | タイトル     | マーケットニュース                        |  |  |  |
| 2013/12/10 11:15                        | 【テクニカル】  | 【フィボナッチ・テクニカルポイント】スイス/円          |  |  |  |
| 2013/12/10 11:14                        | 【市場速報】   | ユーロ高、ボンド高、対円やドルで急騰=10日東京外為       |  |  |  |
| 2013/12/10 11:05                        | 【テクニカル】  | <u>【フィボナッチ・テクニカルポイント】ランド/円</u>   |  |  |  |
| 2013/12/10 11:05                        | 【主要ニュース】 | <u>米英情報機関、ネットゲームも監視対象=NYタイムズ</u> |  |  |  |
| 2013/12/10 10:59                        | 【主要ニュース】 | 米財政をめくる米議会の超党派協議、週内決着見通し=WP紙     |  |  |  |
| 2013/12/10 10:57                        | 【市場速報】   | 円安継続も足もとの売りは一服=10日東京外為           |  |  |  |
| 2013/12/10 10:55                        | 【テクニカル】  | <u>【フィボナッチ・テクニカルポイント】ポンド/ドル</u>  |  |  |  |
| 2013/12/10 10:49                        | 【市場速報】   | <u>主要通貨仲值 (10日)</u>              |  |  |  |
| 2013/12/10 10:45                        | 【テクニカル】  | 【フィボナッチ・テクニカルポイント】ユーロ/ドル         |  |  |  |
| 2013/12/10 10:35                        | 【テクニカル】  | 【フィボナッチ・テクニカルポイント】ポンド/円          |  |  |  |
| 2013/12/10 10:26                        | 【市場速報】   | <u>上海株、寄り付きは0.07%高=10日アジア株式</u>  |  |  |  |

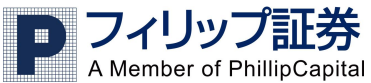

青字で表記されているマーケットニュースをクリックすると、そのニュースの詳細が表示されます。

# P フィリップ証券 A Member of PhillipCapital

| 日時               | タイトル     | マーケットニュース                                                                                  |  |  |  |  |  |
|------------------|----------|--------------------------------------------------------------------------------------------|--|--|--|--|--|
| 2013/12/10 11:15 | 【テクニカル】  | 【フィボナッチ・テクニカルポイント】スイス/円                                                                    |  |  |  |  |  |
| 2013/12/10 11:14 | 【市場速報】   | ユーロ高、ポンド高、対円やドルで急騰=10日東京外為                                                                 |  |  |  |  |  |
| 2013/12/10 11:05 | 【テクニカル】  |                                                                                            |  |  |  |  |  |
| 2013/12/10 11:05 | 【主要ニュース】 | 米英情報機関、ネットゲームも監視対象=NYタイムズ                                                                  |  |  |  |  |  |
| 2013/12/10 10:59 | 【主要ニュース】 | <u>米財政をめくる米議会の超党派協議、週内決着見通し=WP紙</u>                                                        |  |  |  |  |  |
| 2013/12/10 10:57 | 【市場速報】   | 田安継続も足もとの売りは一服=10日東京外為                                                                     |  |  |  |  |  |
|                  |          | 為替市場における円安基調は継続しているものの、足もとの円売りは一服。ドル/円、クロスとも<br>港株は昨日クローズに近いレベルで推移しており、為替市場への目立った影響は見られない。 |  |  |  |  |  |

情報提供;FXニュースレター

| <sup>2013/12/10 10:55</sup> 【テクニカル】 | 【フィボナッチ・テクニカル ポイント】ポンド/ドル        |
|-------------------------------------|----------------------------------|
| 2013/12/10 10:49 【市場速報】             | <u>主要通貨仲値 (10日)</u>              |
| 2013/12/10 10:45 【テクニカル】            | <u>【フィボナッチ・テクニカル ポイント】ユーロ/ドル</u> |
| 2013/12/10 10:35 【テクニカル】            | 【フィボナッチ・テクニカルポイント】ポンド <u>/円</u>  |
| 2013/12/10 10:26 【市場速報】             | <u>上海株、寄り付きは0.07%高=10日アジア株式</u>  |

## 項目別にソートする

タイトル:ニュースの種類を「テクニカル」、「要人発言」、「経済指標」、「市場速報」、「主要ニュース」に分 けてソートします。

日時:ニュースを古い順もしくは新しい順に並び替えが行えます。

マーケットニュース: キーワードでソートします。

通貨: そのニュースが関連する通貨ペアでソートします。

※Market Win 24 は自動更新ではありません。最新の情報を表示するには、ページの右上にあるボタン 「このページを更新する」をクリックしてください。

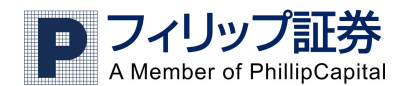

# 6.取引履歴レポート(取引報告書)

取引レポートは、レポート表示期間内を利用した全ての取引の詳細を表示します。 注) 緊急性の高い日次レポート以外はシステム稼動の安定性のため以下の時間帯にはご覧になることが出来ません。 ご理解の程、よろしくお願い致します。 実際のお取引の場合: 夏時間帯(3月第二日曜日から)21:00から翌1:00 標準時間帯(11月第一日曜日から)22:00から翌2:00 デモのお取引の場合: 夏時間帯(3月第二日曜日から)20:00から翌3:00 標準時間帯(11月第一日曜日から)21:00から翌4:00

#### レポートを見る

メニューにある「情報」をクリックしレポートを選択することで表示できます。

レポートをクリックすると以下の画面が開きます。

| フィリッグ証券         Reports         Account Statement<br>Trading Statistics         Powered by ActForex © 2013         Powered by ActForex © 2013         Image: Image:                                                                                                    | Pフイリップ証券 # EREFERENCE * ECONO<br>Alectrol Philopel - Mail 2004年19月1日 - ECONO<br>Alectrol Philopel - Mail 2004年19月1日 - ECONO<br>- Alectrol Philopel - Mail 2004年19月1日 - ECONO<br>- Alectrol Philopel - Mail 2004年19月1日 - ECONO<br>- Alectrol Philopel - Mail 2004年19月1日 - ECONO<br>- Alectrol Philopel - Alectrol Philopel - ECONO<br>- Alectrol Philopel - Alectrol Philopel - ECONO<br>- Alectrol Philopel - Alectrol Philopel - ECONO<br>- Alectrol Philopel - Alectrol Philopel - ECONO<br>- Alectrol Philopel - Alectrol Philopel - ECONO<br>- Alectrol Philopel - Alectrol Philopel - ECONO<br>- Alectrol Philopel - Alectrol Philopel - ECONO<br>- Alectrol Philopel - Alectrol Philopel - ECONO<br>- Alectrol Philopel - Alectrol Philopel - ECONO<br>- Alectrol Philopel - Alectrol Philopel - ECONO<br>- Alectrol Philopel - Alectrol Philopel - Alectrol Philopel - ECONO<br>- Alectrol Philopel - Alectrol Philopel - Alectrol Philopel - ECONO<br>- Alectrol Philopel - Alectrol Philopel - Alectrol P |                                                                                                    | Loqout 🕕 | 12/09/2013<br>Help About                                                                                                    |                                                                                                    |                   |
|----------------------------------------------------------------------------------------------------|----------------------------------------------------------------------------------------------------|----------------------------------------------------------------------------------------------------|----------|----------------------------------------------------------------------------------------------------|----------------------------------------------------------------------------------------------------|-------------------|
| Reports       Account Statement         Trading Statistics       日次         Powerad by ActForex © 2013       日次         ● 四年期       ● 日次         ● 四年期       ● 日次         ● 四年期       ● 日次         ● 四年期       ● 日次         ● 四年期       ● 日次         ● 四年期       ● 日次         ● 日次       ● 日次         ● 日次                                                                                                    | フィリップ証券                                                                                                    |                                                                                                    |          |                                                                                                    |                                                                                                    |                   |
| Account Statement<br>Trading Statistics<br>Powered by ActForex © 2013<br>● 日次<br>● 月次<br>● 日本<br>● 日本<br>● | Reports                                                                                                    |                                                                                                    |          |                                                                                                    |                                                                                                    | Account Statement |
|                                                                                                    | Account Statement<br>Trading Statistics<br>Powered by ActForex © 2013                                                                                                    | <ul> <li>● 日次</li> <li>● 週次</li> <li>● 月次</li> <li>● 日本</li> <li>● 平本</li> <li>● 開設以米</li> <li>● M月分</li> <li>● Previous quarter</li> <li>● Previous quarter</li> <li>● Previous qu</li></ul> |          | <ul> <li>● All Account</li> <li>● Account</li> <li>● Account</li> <li>● 協具表示</li> <li>● Show Comm</li> <li>● Group by in</li> <li>● Show Orders/P</li> <li>● ホージの列: 20</li> <li>文字のサイズ: 10</li> <li>● レポート用地調読</li> <li>● Download a</li> </ul> | s<br>[6312]<br>ments<br>nstrument type<br>slance and equity<br>Positions Size in: ロット ・<br>)<br>マン<br>マン<br>マン<br>マン<br>マン<br>マン<br>マン<br>マン<br>マン<br>マン | レポート<br>クリアフォーム   |

この画面では「Account Statement」という取引レポートと「Trading Statistics」という取引統計の閲覧が可能です。

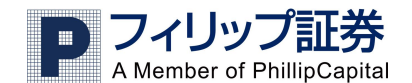

#### Account Statement:「取引履歴レポート」

アカウントステートメントで指定した期間の取引履歴を閲覧することができます。 今月の損益はいくら?また去年は年間での損益どうだった?という場合に使用します。

#### レポートの表示は以下により行ってください。

1)レポートの表示期間(Report Period) を選択します。

次の中から選択することができます。

| 日次               | 前日のニューヨーク17:00より現在まで                 |
|------------------|--------------------------------------|
| 週次               | その週の初めから現在まで                         |
| 月次               | その月の初めから現在まで                         |
| 四半期              | 現在の四半期。現在が12月なら10月から現在まで             |
| 年次               | その年初より現在まで                           |
| 開設以来             | 口座を開設してから現在まで                        |
| 前月分              | 前月の1ヶ月間                              |
| Previous quarter | 現在の四半期のひとつ前の四半期。現在が12月なら7月から9月まで     |
| Previous year    | 前年の年初より年末まで                          |
| ユーザー設定           | レポートを表示したい期間を自由に設定できます。設定は必ず月/日/年(西暦 |
|                  | 下2桁)の形式を使用してください(米国東部標準時で入力してください)   |

2) 複数の口座をお持ちの場合は口座を選び、簡易表示にするかどうかのチェックを確認します。

※ この時、簡易表示を選択してレポートを出すと、建て玉と決済玉が紐付けされ決済した順番に表示 されます。

- 3)ページの列や文字のサイズを指定します。表示したレポートを印刷する場合には「ページの列」を 「ページ数なし」と選択されることをお薦めします。
- 4) 上記 1) ~3) の入力項目を確認し、右下にある「レポート」をクリックします。
- 以下は取引レポートの例です。

Account Statement (This report is in EST/EDT time format)

|                                     | D         | フイ<br>A Mem | リッ<br>ber of          | フ<br>Phil                     | lipCa                              | <b>券</b><br>pita | al                      | 本店<br>本店      | 別館       | 東京者<br>東京者 | 附央区日<br>附央区日         | 本橋兜<br>本橋兜     | 町4看<br>町4看         |
|-------------------------------------|-----------|-------------|-----------------------|-------------------------------|------------------------------------|------------------|-------------------------|---------------|----------|------------|----------------------|----------------|--------------------|
| □座番号:<br>顧容氏名:<br>顧容住所:<br>基準通貨:¥(J | PY: Japan | ese Yen)    | 期間<br>開始<br>終了<br>Tra | i:<br>旧時:<br>石時:<br>Ider's Lo | 日次<br>12/09/<br>12/09/<br>gin: cst | 2013             | 17:00:0<br>21:51:0      | 00<br>03      |          |            |                      |                |                    |
| クローズ日                               | 時 種別      | Trade ID    | Trade Size            | 番号                            | 通貨ペア                               | <b>г</b> .ж      | 売買                      | オ・            | - ブン日時   | 建值         | Open<br>Notional     | HONS (重<br>仕切値 | 유민)<br>Clo<br>Noti |
| 期間中損益総<br>取引損益計                     | āt        |             |                       |                               |                                    |                  |                         | 1             |          |            | リカルちのポン              | ie             |                    |
| Trade ID                            | 番号        | Instr. Type | e 通貨ペア                | በッተ ਭ                         | <b>王王</b> 建值                       |                  | Oper<br>Notion<br>value | n<br>1al<br>e | <b>.</b> | ープン日       | 略1211米11100/119<br>時 | Trade Ch       | arge               |

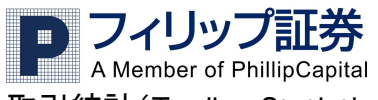

### 取引統計(Trading Statistics)

Trading Statistics をクリックすると以下のような画面が表示されます。

| 1 |                                                  |                                                                                                    | 12,<br>Loqout 🕖 He | /09/2013<br>/2 About                        |                                                                                     |
|---|--------------------------------------------------|----------------------------------------------------------------------------------------------------|--------------------|---------------------------------------------|-------------------------------------------------------------------------------------|
|   | フィリップ証券<br>Reports                               |                                                                                                    |                    |                                             | Trading Statistics                                                                  |
|   | Prading Statistics<br>Powered by ActForex © 2013 | <ul> <li>□ 日次</li> <li>□ 週次</li> <li>○ 月次</li> <li>○ 四半期</li> <li>○ 年次</li> <li>○ 間記以来</li> <li>○ 前月分</li> </ul>                    |                    | O All Accounts     O Account     Account    | ● All Instruments<br>● 遺鏡ペワ : GBPUSD ▲<br>B.RUSD ▲<br>GFB/BY<br>GFB/BY<br>EUR(SP) ▼ |
|   |                                                  | ○ Previous quarter<br>○ Previous year<br>② ユーザー設定<br>年/月/日 から、hh:mi:ss 12/09/2013 17:00:00<br>年/月/日 まで、hh:mi:ss 12/09/2013 21:53:23 |                    | □ 文字のサイズ: 10 ▼<br>* しボート用地模数2:文字サイズ: 10, レタ | <i>ー, ポ</i> ートレイト                                                                   |
|   |                                                  |                                                                                                    |                    |                                             | レポート クリアフォーム                                                                        |

レポートの表示は以下により行ってください。

1)レポートの表示期間を選択します。

次の中から選択することができます。

| 日次               | 前日のニューヨーク17:00より現在まで                 |
|------------------|--------------------------------------|
| 週次               | その週の初めから現在まで                         |
| 月次               | その月の初めから現在まで                         |
| 四半期              | 現在の四半期。現在が12月なら10月から現在まで             |
| 年次               | その年初より現在まで                           |
| 開設以来             | 口座を開設してから現在まで                        |
| 前月分              | 前月の1ヶ月間                              |
| Previous quarter | 現在の四半期のひとつ前の四半期。現在が12月なら7月から9月まで     |
| Previous year    | 前年の年初より年末まで                          |
| ユーザー設定           | レポートを表示したい期間を自由に設定できます。設定は必ず月/日/年(西暦 |
|                  | 下2桁)の形式を使用してください(米国東部標準時で入力してください)   |

2)通貨ペアを選ぶ

取引している全通貨(All Instruments を選択)、または指定した通貨のみのレポートを表示させることができます(通貨ペアを選択)。複数の通貨を選ぶには、Ctrl を押しながら表示させたい通貨ペアをクリックすることで複数の通貨ペアを選択することができます。

3)表示したいレポートの設定が終わったら、右下にある「レポート」をクリックします。

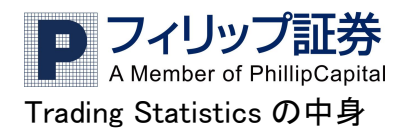

\_\_\_\_\_ 取引の統計は次の4つに分類されます。

Winning Trades利益が発生した取引Losing Trades損失が発生した取引Even Trades利益も損失も発生しなかった取引Overall全ての取引

#### 取引統計の説明

| Profit/Loss(P/L)       | 選択した口座や通貨における、純損益                |
|------------------------|----------------------------------|
| Trade Count            | 選択した口座や通貨における、取引の数               |
| Lot Count              | 選択した口座や通貨における、ロット数(枚数)           |
| Average Lots per Trade | 選択した口座や通貨における、1取引あたりの平均ロット数      |
| Average P/L Trade      | 選択した口座や通貨における、1取引あたりの平均損益        |
| Max P/L per Trade      | 選択した通貨における、最も高い損益の出た取引の純損益高      |
| Average P/L per Lot    | 選択した口座や通貨における、1 ロットあたりの平均純損益     |
| Max P/L per Lot        | 選択した口座や通貨における、1 ロットあたりの最大損益      |
| Longest Trade Time     | 選択した口座や通貨における、最も長くポジションを保有していた取引 |
| Shortest Trade Time    | 選択した口座や通貨における、最も短くポジションを保有していた取引 |
| Average Trade Time     | 選択した口座や通貨における、ポジションを持っていた平均期間    |

注:全ての取引で利益または損失が発生した場合は、Even Tradeの欄に何も表示されません。